### Business Software für KMU

### **Tutorial**

### Wie erfasse ich meine ersten Adressen

Version 6.1 / 31.05.2018

### Inhalt

| 1 |     | Allg | emein                    | 2 |
|---|-----|------|--------------------------|---|
| 2 |     | Ang  | aben zu Adressen         | 2 |
|   | 2.7 | 1    | Register Grundlagen      | 3 |
|   | 2.2 | 2    | Register Kommunikation   | 4 |
| 3 |     | So l | egen Sie eine Adresse an | 4 |

#### 1 Allgemein

In diesem Tutorial lernen Sie, wie Sie Ihre ersten Adressen in myfactory erfassen.

#### Hinweis

Das Ziel dieses Tutorials besteht darin, dass Sie schnell lernen, wie man Adressen anlegt. Aus diesem Grund werden nur die wichtigsten Schritte und Einstellungsmöglichkeiten erläutert.

Eine Adresse besteht aus einem Datensatz, der verschiedene Informationen zu einer Adresse enthält. Diesem Adress-Datensatz können weitere Datensätze zugeordnet sein, z. B. Ansprechpartner-Datensätze, Kontakt-Datensätze usw.

#### Achtung

Was in Microsoft Outlook als "Kontakt" bezeichnet wird, besteht in myfactory aus einem Adress-Datensatz, dem ein Ansprechpartner-Datensatz zugeordnet ist.

#### 2 Angaben zu Adressen

Neue Adressen können Sie im Dialog Adressen anlegen.

| 4 🗴 🛱 📭 🛈 🕷 4                        | Adressen                           |                |                                           |               | Supportie                   | st VESS / Zentr | ale              |                              |                         |           | ⊜ ≅ (        |
|--------------------------------------|------------------------------------|----------------|-------------------------------------------|---------------|-----------------------------|-----------------|------------------|------------------------------|-------------------------|-----------|--------------|
| Business Suche                       | Filter/Syche: Ere                  | weiterte Suche | Kennzeichen                               |               |                             |                 |                  |                              | Ansicht Name            | • 🗆 🖶 🖬 🗗 | instellungen |
|                                      | 4                                  | τ,             |                                           |               |                             |                 |                  |                              |                         |           |              |
| Information                          | ▼ Favoriten                        | Name 4         | Υ.                                        | Adressnummer  | ∇ Straße + ∇                | PLZ ( 7         | Ort - 🖓          | Telefon (= V                 |                         |           | ±            |
|                                      | Y Meine Favoriten                  | Bekleid        | ungsfirma AG                              | AD00003       | Hauptplatz 5                | 80796           | München          | +49 456 456 456              |                         |           |              |
| Koordination                         | ▷ Adresstyp                        | Entsorg        | ung und Recycling Stadt                   | AD00012       | Hauptstrasse                | 9000            | St. Gallen       |                              |                         |           |              |
| Kammunikation                        | Adressgruppe                       | Jager J        | nel                                       | AD00010       | Rosenweg 2                  | 9451            | Kriessem         |                              |                         |           |              |
| Kommunikation                        | Europezeichnung                    | Manser         | Frank                                     | AD00005       | Appenzeller Strasse 101     | 9100            | Herisau          |                              |                         |           |              |
| Stammdaten                           | Postieitzahl                       | Meier M        | lanuel                                    | AD00007       | Hauptstrasse 55             | 9463            | Oberniet SG      |                              |                         |           |              |
| -                                    | Adressherkunft                     | NenVar         | ATA AG                                    | ADDODOR       | Fichaustrasse 1             | 694.0           | Oherriet SG      | 058 715 50 50                |                         |           |              |
| 🗇 Artikel                            |                                    | 0.00           | <ul> <li>Datemparze 1 - 15 von</li> </ul> | 2             |                             |                 |                  |                              |                         | 14        | - 1 H        |
| T Stücklisten                        | Ph Mauri Ma Oneistean Ph Ke        |                | Acches A Datas                            | -De Inform    | 12 Aktionen P N             | Inmotent        |                  |                              |                         |           |              |
| C Adressen                           | I Han I Startietti HT Kr           | v r            | me pelei.                                 | Mit uito.     | (RS own Supply              | leonotext       |                  |                              |                         |           |              |
| S Kunden                             |                                    |                |                                           |               |                             |                 |                  |                              |                         |           |              |
| T Lieferanten                        | Übersicht Grundlagen Kommunikation | Ansprechpartne | er Dokumente Konta                        | kte Verlauf K | Kennzeichen Klassifizierung | Branchen        | Notizen/Stichwor | e Portal Adressnachweis Hist | orie Social Datenschutz |           |              |
| 🖾 Vertreter                          | 1000                               |                | 100                                       |               |                             | 2000            |                  |                              |                         |           |              |
| 🖽 Mitarbeiter                        | Mein Favorit                       |                | 6                                         |               |                             | Favorit         |                  |                              |                         |           |              |
| Mitbewerber                          | Adressnummer                       |                |                                           |               |                             | Inaktiv         |                  |                              | 8                       |           |              |
| 🖽 Lager                              | Kurzbezeichnung                    |                |                                           |               |                             |                 |                  |                              |                         |           |              |
| P Gruppen                            | Name                               |                |                                           |               |                             |                 |                  |                              |                         |           |              |
| <ul> <li>Brommdetenlisten</li> </ul> | Name (Totale)                      |                |                                           |               |                             |                 |                  |                              |                         |           |              |
| > Schnelländerung                    | (valide (zupatz)                   |                |                                           |               |                             |                 |                  |                              |                         |           |              |
| ▷ Datenimport                        | Strate                             |                |                                           |               |                             |                 |                  |                              |                         |           |              |
| EU USt.ID Prüfung                    | Straße (Zusatz)                    |                |                                           |               |                             |                 |                  |                              |                         |           |              |
| Datenexport                          | Land, PLZ, Ort                     |                | Schweiz                                   |               |                             |                 |                  |                              |                         |           |              |
| 👺 Verkauf                            | Postfach, PLZ, Ort                 |                |                                           |               |                             |                 |                  |                              |                         |           |              |
| -                                    | Telefon                            |                |                                           |               |                             | Telefax         |                  |                              |                         |           |              |
| F Einkaut                            | E-Mail                             |                |                                           | Homepage      |                             |                 |                  |                              |                         |           |              |
| aner                                 | C Enveltente Daten                 |                |                                           |               |                             |                 |                  |                              |                         |           |              |

Der Dialog Adressen besteht aus verschiedenen Registern, in denen die Angaben thematisch gruppiert sind. Nachfolgend erhalten Sie eine kurze Übersicht über die Register Grundlagen und Kommunikation.

#### 2.1 Register Grundlagen

In diesem Register können Sie die wichtigsten Angaben zu einer Adresse eintragen.

| Mein Favorit       |           | Favorit  | _ |    |
|--------------------|-----------|----------|---|----|
| Adressnummer       |           | Inaktiv  |   | ŧ. |
| Kurzbezeichnung    |           |          |   |    |
| Name               |           |          |   |    |
| Name (Zusatz)      |           |          |   |    |
| Straße             |           |          |   |    |
| Straße (Zusatz)    |           |          |   |    |
| Land, PLZ, Ort     | Schweiz • |          |   |    |
| Postfach, PLZ, Ort |           |          |   |    |
| Telefon            |           | Telefax  |   |    |
| E-Mail             |           | Homepage |   |    |

Nachfolgend finden Sie eine Übersicht über Felder mit besonderer Bedeutung.

| Feld         | Funktion                                                                                                    |
|--------------|----------------------------------------------------------------------------------------------------|
| Mein Favorit | Adressen, auf die Sie schnell zugreifen möchten, können Sie das<br>Kennzeichen <i>Mein Favorit</i> geben. Aktivieren Sie dazu das Feld <i>Mein</i><br><i>Favorit</i> .                                                                                                    |
|              | <b>Beispiel:</b><br>In der Adressliste sollen nur die Adressen mit dem Kennzeichen <i>Mein Favorit</i> erscheinen. Gehen Sie dazu einfach in den Filterbaum (links neben der Adressliste) und wählen den Filter <i>Mein Favorit</i> aus.                                                                                                    |
|              | Hinweis:<br>Dieses Kennzeichen ailt nur für den angemeldeten Benutzer.                                                                                                    |
| Favorit      | Diese Option hat die gleiche Funktion wie die Option Mein Favorit.<br>Einziger Unterschied: Dieses Kennzeichen ist<br>unternehmensübergreifend.                                                                                                    |
| Adressnummer | In diesem Feld können Sie eine von Ihnen gewählte Adressnummer<br>eintragen. Alternativ können Sie auch eine Adressnummer von<br>myfactory vergeben lassen. Tragen Sie dazu einfach ein * in das Feld<br>ein.                                                                                                    |
| Inaktiv      | Adressen, die Sie nicht mehr verwenden, die aber dennoch nicht gelöscht werden sollen, können Sie das Kennzeichen Inaktiv geben.<br>Inaktive Adressen werden nur dann in der Adressliste angezeigt, wenn Sie auf das Symbol mit dem grünen Haken 🔨 (aktive Datensätze) klicken. Ein Klick auf dieses Symbol und das Symbol mit dem roten Verbotszeichen <sup>16</sup> (inaktive Datensätze) erscheint. In der Adressliste werden dann nur die inaktiven Datensätze angezeigt. |
|              | wenn Sie auf das Symbol ♥ (inaktive Datensatze) klicken, erscheint<br>das Symbol ▼ (alle Datensätze). In der Adressliste werden dann alle<br>aktiven und inaktiven Datensätze angezeigt. Ein weiterer Klick auf das<br>Symbol ▼ (alle Datensätze) und es werden wieder nur die aktiven<br>Datensätze angezeigt.                                                                                                    |
|              | <b>Achtung:</b><br>Wenn Sie eine Adresse, die weiteren Datensätze zugeordnet ist,<br>nachträglich inaktiv setzen, erhalten Sie eine Abfrage, ob die<br>zugeordneten Datensätze ebenfalls inaktiv gesetzt werden sollen.                                                                                                    |

| Adressgruppe | Die Adressgruppe ist ein Kennzeichen, mit dem Sie Adressen für<br>deren spätere Verwendung kennzeichnen können. Adressen, die mit<br>einer bestimmten Adressgruppe gekennzeichnet sind, können Sie<br>schnell finden: Dazu gehen Sie einfach in den Filterbaum (links neben<br>der Adressliste) und wählen den Filter mit der Ausprägung der<br>Adressgruppe.                                                                                                    |
|--------------|----------------------------------------------------------------------------------------------------|
|              | <b>Beispiel:</b><br>Sie legen Adressen an, die Sie später einmal für Kunden und<br>Lieferanten verwenden wollen. Beim Anlegen ordnen Sie also der<br>Adresse die Adressgruppe Kunden oder Lieferanten zu. Einige Tage<br>später wollen Sie den Adressen Kunden- oder Lieferanten-Datensätze<br>zuordnen. Jetzt kommt die Adressgruppe ins Spiel: Sie setzen einen<br>Filter mit dem Merkmal Adressgruppe und der Ausprägung Kunde<br>und bekommen alle Adressen angezeigt, die Sie für Kunden<br>verwenden wollten. |
|              | <b>Hinweis:</b><br>Die Adressgruppe ist ein Kennzeichen, um Adressen schnell zu<br>finden. Um aus einer Adresse z. B. einen Kunden zu machen, sind<br>weitere Schritte nötig.                                                                                                    |

#### 2.2 Register Kommunikation

In diesem Register können Sie weitere Angaben zu einer Adresse machen, wie z. B. Telefonnummern, Briefanrede, Korrespondenzsprache usw. Über die Option Von Newslettern ausschliessen können Sie festlegen, dass keine Newsletter an diese Adresse versendet werden.

| Übersicht     | Grundlagen       | Kommunikation | Ansprechpartner | Dokumente | Kontakte | Verlauf | Kennzeichen | Klassifizierun | ng          | Branchen         | Notizen/Stichworte | Portal | Adressnachweis | Historie | Social | Datenschutz |   |   |   |  |
|---------------|------------------|---------------|-----------------|-----------|----------|---------|-------------|----------------|-------------|------------------|--------------------|--------|----------------|----------|--------|-------------|---|---|---|--|
| Sprache       |                  |               |                 | Deut      | tsch     |         |             | •              | 1           | ! Anrede         |                    |        |                |          |        |             |   |   |   |  |
| Briefanrede   |                  |               |                 |           |          |         |             |                |             | Zu Händen        |                    |        |                |          |        |             |   |   |   |  |
| Position      |                  |               |                 | •         |          |         |             |                | I Abteilung |                  |                    |        |                |          |        |             | ۲ | • |   |  |
| Mobiltelefon  |                  |               |                 |           |          |         |             |                |             | Telefon (privat) |                    |        |                |          |        |             |   |   |   |  |
| Telefon 2     |                  |               |                 |           |          |         |             |                |             | Autotelefon      |                    |        |                |          |        |             |   |   |   |  |
| DUNS Numm     | er               |               |                 |           |          |         |             |                |             | Besuchs          | gruppe             |        |                |          |        |             |   |   | ! |  |
| Von Newslette | ern ausschließer | 1             |                 |           |          |         |             |                |             |                  |                    |        |                |          |        |             |   |   |   |  |

#### 3 So legen Sie eine Adresse an

1. Klicken Sie auf die Navigator-Schaltfläche Anwendungen

2. Navigieren Sie im Menübaum zum Menüpunkt Adressen und klicken Sie auf diesen Menüpunkt.

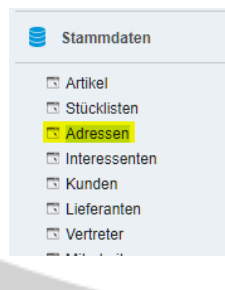

3. Nehmen Sie die gewünschten Einstellungen in den Registern Grundlagen und Kommunikation vor.

| Übersicht       | Grundlagen | Kommunikation | Ansprechpartner | Dokumente | Kontakte    | Verlauf | Kennzeichen | Klassifizierung | Branchen | Notizen/Stichworte | Portal | Adressnachweis | Historie | Social      | Datenschutz |
|-----------------|------------|---------------|-----------------|-----------|-------------|---------|-------------|-----------------|----------|--------------------|--------|----------------|----------|-------------|-------------|
| Mein Favorit    |            |               |                 |           |             |         |             |                 | Favorit  |                    |        |                | 0        |             |             |
| Adressnumm      | er         |               |                 | AD00      | 008         |         |             |                 | Inaktiv  |                    |        |                | 0        |             |             |
| Kurzbezeichnung |            |               |                 |           | NeoVac ATA  |         |             |                 |          |                    |        |                |          |             |             |
| Name            |            |               |                 | NeoV      | ac ATA AG   |         |             |                 |          |                    |        |                |          |             |             |
| Name (Zusatz    | Z)         |               |                 |           |             |         |             |                 |          |                    |        |                |          |             |             |
| Straße          |            |               |                 | Eicha     | ustrasse 1  |         |             |                 |          |                    |        |                |          |             |             |
| Straße (Zusat   | z)         |               |                 |           |             |         |             |                 |          |                    |        |                |          |             |             |
| Land, PLZ, O    | rt         |               |                 | Schw      | eiz         |         |             | • !             | 9463     |                    |        |                |          | Oberriet SC | )           |
| Postfach, PLZ   | Z, Ort     |               |                 |           |             |         |             |                 |          |                    |        |                |          |             |             |
| Telefon         |            |               |                 | 058 7     | 15 50 50    |         |             |                 | Telefax  |                    |        |                |          |             |             |
| E-Mail          |            |               |                 | haupt     | mail@neovac | .ch     |             |                 | Homepa   | age                |        |                |          | www.neova   | c.ch        |

4. Klicken Sie auf die Schaltfläche Speichern. Die neue Adresse erscheint in der Adressliste im Dialog Adressen.

| Adressen          |               |                     | Supporttest VESS / Zentrale |                         |                                                                         |              |                 |  |  |  |  |  |
|-------------------|---------------|---------------------|-----------------------------|-------------------------|-------------------------------------------------------------------------|--------------|-----------------|--|--|--|--|--|
| Filter/Suche:     | Erweiterte Su | che Kennzeichen     |                             |                         |                                                                         |              |                 |  |  |  |  |  |
| <                 |               | Ψ,                  |                             |                         |                                                                         |              |                 |  |  |  |  |  |
| ▼ Favoriten       | 0             | Name ≑ ∀            | Adressnummer 4 V            | Straße≑ ∀               | $\textbf{PLZ} \stackrel{\scriptscriptstyle A}{\bigtriangledown} \nabla$ | Ort∻∀        | Telefon ← ▽     |  |  |  |  |  |
| ▼ Meine Favoriten |               | Bekleidungsfirma AG | AD00003                     | Hauptplatz 5            | 80796                                                                   | München      | +49 456 456 456 |  |  |  |  |  |
| ▷ Adresstyp       |               | Werkzeug GmbH       | AD00004                     | Oberstrasse 25          | 9000                                                                    | St. Gallen   |                 |  |  |  |  |  |
| Adressgruppe      |               | Manser Frank        | AD00005                     | Appenzeller Strasse 101 | 9100                                                                    | Herisau      |                 |  |  |  |  |  |
| ▷ Land            |               | Powerfood AG        | AD00006                     | Amsler-Laffon-Strasse 1 | 8200                                                                    | Schaffhausen | 0800 774 774    |  |  |  |  |  |
| Kurzbezeichnung   |               | Meier Manuel        | AD00007                     | Hauptstrasse 55         | 9463                                                                    | Oberriet SG  |                 |  |  |  |  |  |
| Postleitzahl      |               | NeoVac ATA AG       | AD00008                     | Eichaustrasse 1         | 9463                                                                    | Oberriet SG  | 058 715 50 50   |  |  |  |  |  |
| Adressherkunft    |               |                     |                             |                         |                                                                         |              |                 |  |  |  |  |  |